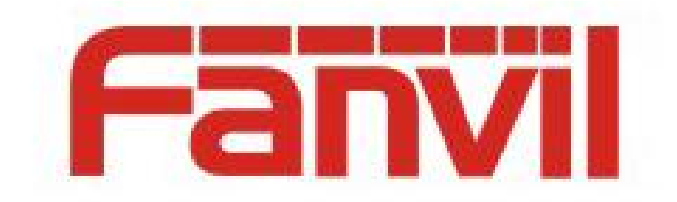

# Broadsoft 的 SCA 服务器及终端 配置使用说明

版本: <1.0>

发布日期: <2018-5-08>

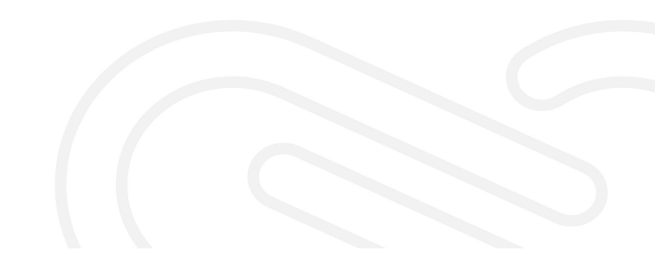

# 目录

| 目录                                  | 1 |
|-------------------------------------|---|
| 1 介绍                                | 2 |
| 1.1 概述                              | 2 |
| 1.2 适用型号                            | 2 |
| 1.3 目标受众                            | 2 |
| 1.4 术语表                             | 2 |
| 2 Shared Call Appearance(SCA)说明     | 3 |
| 2.1 服务器端配置                          | 3 |
| 2.2 话机端配置                           | 4 |
| 2.3 指示灯状态                           | 5 |
| 2.4 Shared Call Appearance(SCA)场景实例 | 6 |

### 1 介绍

#### 1.1 概述

共享通话实现一组账号之间通话状态信息的共享,方便组内成员接听和拨打电话。有 来电时所有的 Shared Line 分组内的已注册的话机都会收到来电请求并振铃,任何一个话机 接听后,其他的话机停止振铃,且不会标记其为未接来电。Private Line 与 Shared Line 相 对应,该状态下只有通话的双方知道该路通话的状态的线路。

#### 1.2 适用型号

本文档适用于 Fanvil X3S、X4 、X5S、X6、 X7、 X7C、 X210、 X210i 、X3U、X4U、X5U、X6U 等型号

#### 1.3 目标受众

本文档面向使用方位话机 Broadsoft SCA 功能的用户。

#### 1.4 术语表

- Private Line: 只有通话的双方知道该路通话的状态的线路。
- Shared Line: 通话状态可以在一定的范围内共享的线路。
- Call Appearance: 一个 SIP 线路上的一路通话就是一个 call appearance。
- Shared Call Appearance (SCA): Shared line 上的通话状态。
- Public Hold: Public Hold 状态时,其他话机都可以按对应的 Shared Line Key 取回该路 通话,并解除 Hold 开始通话。可以实现一台话机上 Hold 通话转移到了另外一台话机 上继续通话。
- Private Hold: Private Hold 状态时,是不允许从其他话机上取回的。此时其他话机按对 应的 Line 键应视为 Barge。
- Active/Bridge-active/Bridge-held:此状态时,其他话机可以按对应 shared line key 的通话加入到对应的通话中建立三方通话,称为 Barge。

## 2 Shared Call Appearance (SCA) 说明

#### 2.1 服务器端配置

使用该功能需要建立一个共享组, Broadsoft 提供了方便的创建方式, 登录 BroadWorks 管理网站, 进入 Group > User > Call Control > Shared Call Appearance, 点击 Add 创建一个 或多个共享组(如果之前已创建过,也可以使用现有账号)如图:

| Options:                                                                                                    |                                                                                                    |                    | 0.0000000000000000000000000000000000000                                                                                                    |                                                                                                    |                                                                                                    |                                                                         |
|----------------------------------------------------------------------------------------------------|----------------------------------------------------------------------------------------------------|--------------------|----------------------------------------------------------------------------------------------------|----------------------------------------------------------------------------------------------------|----------------------------------------------------------------------------------------------------|-------------------------------------------------------------------------|
| Profile                                                                                                    | Shared Call Appearance                                                                                                    |                    |                                                                                                    |                                                                                                    |                                                                                                    |                                                                         |
| Incoming Calls                                                                                                    | Shared Call App                                                                                                    | pearance allows    | administrators to                                                                                                    | o allocate additional devices or lines to yo                                                                              | u. These devices or lines also ring just like your pr                                                                                                    | imary phone. Def                                                        |
| Outgoing Calls                                                                                                    | OK                                                                                                    | Apply              | Add                                                                                                    | Cancel                                                                                                    |                                                                                                    |                                                                         |
| Call Control                                                                                                    |                                                                                                    |                    |                                                                                                    | <b></b>                                                                                                    |                                                                                                    |                                                                         |
| Client Applications                                                                                                    | _                                                                                                    |                    |                                                                                                    | and a District District                                                                                                   |                                                                                                    |                                                                         |
| Messaging<br>Celleborate                                                                                                    | _                                                                                                    |                    | Alert all appea                                                                                                    | Irances for Click-to-Dial calls                                                                                           |                                                                                                    |                                                                         |
| Meet-Me Conferencing                                                                                                    | _                                                                                                    | L                  | Alert all appea                                                                                                    | irances for Group Paging calls                                                                                            |                                                                                                    |                                                                         |
| Utilities                                                                                                    | -                                                                                                    | L                  | Allow Call Ret                                                                                                    | rieve from another location                                                                                               |                                                                                                    |                                                                         |
|                                                                                                    | Multiple (                                                                                                    | Call Arrangemer    | nt: 🖲 On 🔘 Off                                                                                                    |                                                                                                    |                                                                                                    |                                                                         |
|                                                                                                    |                                                                                                    |                    | Allow bridging                                                                                                    | between locations                                                                                                    |                                                                                                    |                                                                         |
|                                                                                                    |                                                                                                    |                    | Enable Call Page 1                                                                                                    | ark notification                                                                                                    |                                                                                                    |                                                                         |
|                                                                                                    | Brid                                                                                                    | lge Warning ton    | e: 🔘 None                                                                                                    |                                                                                                    |                                                                                                    |                                                                         |
|                                                                                                    |                                                                                                    |                    | Barge-in o                                                                                                    | nly                                                                                                    |                                                                                                    |                                                                         |
|                                                                                                    |                                                                                                    |                    | 💮 Rarne-in a                                                                                                    | ind raneat avery 20 eeronde                                                                                               |                                                                                                    |                                                                         |
|                                                                                                    |                                                                                                    |                    |                                                                                                    |                                                                                                    |                                                                                                    |                                                                         |
| hroadsoft                                                                                                    |                                                                                                    |                    |                                                                                                    |                                                                                                    |                                                                                                    |                                                                         |
|                                                                                                    |                                                                                                    |                    |                                                                                                    |                                                                                                    |                                                                                                    |                                                                         |
| <u> 3roup</u> > <u>Users</u> : FanvilUser1                                                                                                    |                                                                                                    |                    |                                                                                                    |                                                                                                    |                                                                                                    |                                                                         |
| ptions:                                                                                                    |                                                                                                    |                    | 11111                                                                                                    | Cita 1                                                                                                    |                                                                                                    |                                                                         |
| Profile                                                                                                    | Shared C                                                                                                    | all Appe           | earance A                                                                                                    | Add                                                                                                    |                                                                                                    |                                                                         |
| Incoming Calls                                                                                                    | Allows administra                                                                                                    | tors to allocate : | additional devices                                                                                                    | s or lines to you.                                                                                                    |                                                                                                    |                                                                         |
| Outgoing Calls                                                                                                    | OK                                                                                                    | Cancel             |                                                                                                    |                                                                                                    |                                                                                                    |                                                                         |
| Call Control                                                                                                    |                                                                                                    |                    |                                                                                                    |                                                                                                    |                                                                                                    |                                                                         |
| Client Applications                                                                                                    | -                                                                                                    |                    | Identity/D                                                                                                    | avias Profile Names Francisk (Occurs)                                                                                     |                                                                                                    |                                                                         |
| Collaborate                                                                                                    | -                                                                                                    |                    | Identity/D                                                                                                    | evice Profile Name: Fanvil1 (Group)                                                                                       | •                                                                                                    |                                                                         |
| Meet-Me Conferencing                                                                                                    | -                                                                                                    |                    |                                                                                                    | * Line/Port: 7341001                                                                                                    | @ as.iop1.broadwork                                                                                                    | s.net 🔻                                                                 |
| Utilities                                                                                                    |                                                                                                    |                    |                                                                                                    | × .                                                                                                    | Enable this location                                                                                                    |                                                                         |
|                                                                                                    |                                                                                                    |                    |                                                                                                    | 设置SCA号码                                                                                                    | Allow Origination from this location                                                                                                    |                                                                         |
|                                                                                                    |                                                                                                    |                    |                                                                                                    | KE CON JAJ                                                                                                    | Allow Termination to this location                                                                                                    |                                                                         |
|                                                                                                    |                                                                                                    |                    |                                                                                                    |                                                                                                    |                                                                                                    |                                                                         |
|                                                                                                    |                                                                                                    |                    |                                                                                                    |                                                                                                    |                                                                                                    |                                                                         |
|                                                                                                    | OK                                                                                                    | Cancel             |                                                                                                    |                                                                                                    |                                                                                                    |                                                                         |
|                                                                                                    | ОК                                                                                                    | Cancel             |                                                                                                    |                                                                                                    |                                                                                                    |                                                                         |
|                                                                                                    | ок                                                                                                    | Cancel             |                                                                                                    |                                                                                                    |                                                                                                    |                                                                         |
|                                                                                                    | OK                                                                                                    | Cancel             |                                                                                                    |                                                                                                    |                                                                                                    |                                                                         |
|                                                                                                    | ОК                                                                                                    | Cancel             |                                                                                                    |                                                                                                    |                                                                                                    |                                                                         |
|                                                                                                    | ОК                                                                                                    | Cancel             |                                                                                                    |                                                                                                    |                                                                                                    |                                                                         |
|                                                                                                    | ок                                                                                                    | Cancel             | HERE TO ACCESS TH                                                                                                    | IE BROADSOFT INTEROP PORTAL<br>BroadWork Release 22.0                                                                     |                                                                                                    |                                                                         |
| <b>P</b> huna daofi                                                                                                    | ок                                                                                                    | Cancel             | HERE TO ACCESS TH                                                                                                    | IE BROADSOFT INTEROP PORTAL<br>BroadWorks Release 22.0 ==                                                                 |                                                                                                    |                                                                         |
| • broadsoft                                                                                                    | ок                                                                                                    | Cancel             | HERE TO ACCESS TH                                                                                                    | IE BROADSOFT INTEROP PORTAL<br>BroadWorks Rolease 22.0                                                                    |                                                                                                    | Helo - Home                                                             |
| <b>broad</b> soft<br><u>Group - Users</u> - Fanvillser1                                                                                                    | OK                                                                                                    | Cancel             | HERE TO ACCESS TH                                                                                                    | E BROADSOFT INTEROP PORTAL<br>BroadWorks Release 22.0 ==                                                                  | , in the second second s | Helo - Home<br>Welcome (Leosual                                         |
| broadsoft Group-Users : Farvillusers Denome: Denome Shar                                                                                                    | ок<br>ed Call Appearanc                                                                                                    | Cancel             | HERE TO ACCESS TH                                                                                                    | E BROADSOFT INTEROP PORTAL ↔<br>BroadWorks Rolesse 22.0 ↔                                                                 |                                                                                                    | Halo - Home<br>Melcome (Leocul)                                         |
| broadsoft Group > Users : FanvilUser1  ptions: Polions: Shar Share Share  | OK<br>ed Call Appearance<br>all Appearance allows administrato                                                                                                    | Cancel             | HERE TO ACCESS TH<br>his system is running<br>at devices or lines to you                                                                                                    | IE BROADSOFT INTEROP PORTAL                                                                                               | na. Define the line policy on Device Policies pape.                                                                                                    | Halo - Home<br>Welcome (Leogus)                                         |
| broadsoft Group - Users - FarviUser1  perions: Profile Incompo Calls Octaopo Calls Coll Contol                                                                                                    | ed Call Appearance<br>al Apparance allovs administrato<br>K Apply Add                                                                                                    | Cancel             | HERE TO ACCESS THe is system is running to the is running and the is running and the is the issue of the issue of the issu | IE BROADSOFT INTEROP PORTAL<br>BroadWorks Release 22.0                                                                    | ne. Define the line policy on Device Policies page.                                                                                                    | Halo - Home<br>Kelcome (Leocust)                                        |
| broadsoft      Group - Users - Familluer1      perione:     Control Calls     Control Calls     Calcontrol Calls     Calcontrol Calls     Calcontrol Calls     Call Control Calls     Call Control Calls     Calls     Call Control     Calls     Calls | OK ed Call Appearanc all Appearance alloves administrato K App Add                                                                                                    | Cancel             | HERE TO ACCESS THe system is running<br>is system is running<br>if devices or lines to you                                                                                                    | IE BROADSOFT INTEROP PORTAL —<br>BroadWorks Release 22.0 —<br>These devices or lines also ring just like your primary onc | N<br>one. Define the line policy on Device Policies page.                                                                                                    | Hajo - Home<br>Nelcome (Leozud)                                         |
| broadsoft Group > Users - Farvilluser1      botter     botter | ed Call Appearance<br>all Appearance allows administrato<br>K Appy Actal a<br>e Actal ap<br>Actal ap                                                                                                    | Cancel             | HERE TO ACCESS TH<br>his system is running<br>hi devices or lines to you<br>-Dial calls<br>Paging calls                                                                                                    | E BROADSOFT INTEROP PORTAL<br>BroadWorks Release 22.0 -                                                                   | one. Define the line policy on Device Policies page.                                                                                                    | Halo - Home<br>Welcome (Loooud)                                         |
| broadsoft<br>Group - Users - Fanvillsert<br>Doffens: Shar<br>Excellence<br>Cultures Calls<br>Cultures Calls<br>Call Centre<br>Call Centre<br>Call Centre<br>Collaced<br>United accontencing<br>Collaced                                                                                                    | ed Call Appearance<br>all Appearance allows administrato<br>K Apply Add<br>- Addt all ap<br>- Addt all ap<br>- Addt all ap<br>- Addt all ap<br>- Addt all ap<br>- Addt all ap<br>- Addt all ap<br>- Addt all ap<br>- Addt all ap<br>- Addt all ap                                                                                                    | Cancel<br>         | HERE TO ACCESS TH<br>is system is running<br>if devices or lines to you<br>-Dial calls<br>Paging calls<br>location                                                                                                    | IE BROADSOFT INTEROP PORTAL                                                                                               | one. Define the line policy on Device Policies page.                                                                                                    | Helo - Home<br>Nelcome (Leooud)                                         |
| broadsoft     Group - Users : Fanvillser1      prions:     Cubero Calls     Cubero Calls     Cubero Cal | ed Call Appearance<br>all Appearance alows administrato<br>k Apply Add<br>- Alert all ap<br>- Mert all ap<br>- Mert all ap<br>- Mert all ap<br>- Mert all ap<br>- Mert all ap<br>- Mert all ap<br>- Mert all ap                                                                                                    | Cancel             | HERE TO ACCESS TH<br>is system is running<br>al devices or lines to you<br>-Dial calls<br>aging calls<br>location                                                                                                    | IE BROADSOFT INTEROP PORTAL<br>BroadWorks Release 22.0                                                                    | one. Define the line policy on Device Policies page.                                                                                                    | Helo - Home<br>Welcome (Loooud)                                         |
| Droadsoft           Group - Users : Fanvillsert           Defons:           Excele           Dotadsoft           Colaro - Users : Fanvillsert           Options:           Droadsoft           Colaro - Users : Fanvillsert           Options:           Colaroon           Colaroon           Memaapo           Colaroone           Utelles                                                                                                    | ed Call Appearance<br>al Appearance allows administrato<br>k Appy Add<br>Add Appearance allows administrato<br>a Adet al ao<br>Adet al ao<br>Adet al ao<br>Adot Call<br>Attor Call<br>Attor Call Arrangement: On ®<br>Attor Call Arrangement: On ®                                                                                                    | Cancel<br>         | HERE TO ACCESS TH<br>is system is running<br>if devices or lines to you<br>-Dial calls<br>Paging calls<br>location                                                                                                    | IE BROADSOFT INTEROP PORTAL                                                                                               | ne. Define the line policy on Device Policies page.                                                                                                    | Halo - Home<br>Welcome (Leooud)                                         |
| broadsoft      Constant      Constant   | ed Call Appearance<br>al Appearance allows administratio<br>Appearance allows administratio<br>Advectal allow<br>Advectal allow<br>Advectal allow<br>Advectal allow<br>Advectal<br>Advectal<br>Advectad<br>Advectad<br>A | Cancel             | HERE TO ACCESS TH<br>his system is running<br>if devices or lines to you<br>-Dial calls<br>agring calls<br>location                                                                                                    | IE BROADSOFT INTEROP PORTAL<br>BroadWorks Release 22.0 =                                                                  | ne. Define the line policy on Device Policies page.                                                                                                    | Haja - Homa<br>Welcome (Leogud)                                         |
| broadsoft      Crown > Users - Farvillser1      Podia     Control Calls      Control Calls      Control Calls      Control Calls      Control Calls      Control Calls      Control Calls      Control Calls      Methods Contenscing      Utilities      Methods      Control Calls      Methods      Control Calls      Control Calls      Control Calls   | ed Call Appearance<br>all Appearance allows administrato<br>k Apply Ada<br>all Appearance allows administrato<br>allow Call<br>allow Call<br>allow Call<br>allow Call<br>Bridge Warming tone: None<br>Bridge Warming tone: None                                                                                                    | Cancel<br>         | IERE TO ACCESS TH<br>is system is running<br>il devices or lines to you<br>-Diat calls<br>agang calls<br>iocation                                                                                                    | E BROADSOFT INTEROP PORTAL<br>BroadWorks Rolesse 22.0 =                                                                   | one. Define the line policy on Device Policies page.                                                                                                    | Haio - Home<br>Velcome (Loosid)                                         |
| broadsoft Group - Users - Farvillser1      botions:     control Calls Codeors Calls Codeors Codeors Codeors Calls Codeors Calls Codeors C | OK ed Call Appearance all Appearance allows administrato all Appearance allows administrato k Apply Add Addt all ap e Add all appearance allows administrato and the administrato and the administrato                                                                                                    | Cancel<br>         | HERE TO ACCESS TH<br>is system is running<br>at devices or lines to you<br>-Dial calls<br>aging calls<br>location                                                                                                    | IE BROADSOFT INTEROP PORTAL                                                                                               | na. Define the line policy on Device Policies page.                                                                                                    | Hele - Home<br>Welcome [Loosad]                                         |
| Storadsoft           Group - Users - FarviUser1           Potos           Potos           Exclass           Caladora           Caladora           Caladora           Caladora           Methagarp           Calatos           Latitos           Methagarp           Jailles                                                                                                    | OK ed Call Appearance all Appearance alows administrato k Apply Add i Alet al ap i Alet al ap i                                                                                                    | Cancel<br>         | HERE TO ACCESS TH<br>is system is running<br>all devices or lines to you<br>-Dial calls<br>aging calls<br>location                                                                                                    | IE BROADSOFT INTEROP PORTAL                                                                                               | sne. Define the line policy on Device Policies page.                                                                                                    | Helg - Homa<br>Welcome (Looout)                                         |
| broadsoft Group - Users - FarviUser1      profie     forme     Cotatoorta     Cotatoorta     Cotatoorta     Cotatoorta     Cotatoorta     Cotatoorta     Messaga     Cotatoorta     Messaga     Cotatoorta                                                                                                    | ed Call Appearance<br>all Appearance allows administration<br>Add - Add - Add - Add<br>- Aret all ap<br>- Add - Add - Add - Add<br>- Aret all ap<br>- Add - Add - Add - Add<br>- Aret all ap<br>- Add - Add - Add - Add<br>- Aret all ap<br>- Add - Add - Add - Add<br>- Aret all ap<br>- Add - Add - Add - Add<br>- Aret all ap<br>- Add - Add - Add - Add<br>- Add - Add - Ad                                                                                                    | Cancel             | IERE TO ACCESS TH<br>is system is running<br>al devices or lines to you<br>-Dial calls<br>aging calls<br>location                                                                                                    | IE BROADSOFT INTEROP PORTAL<br>BroadWorks Release 22.0                                                                    | one. Define the line policy on Device Policies page.                                                                                                    | Halo - Home<br>Welcome Leooud                                           |
| broadsoft      Crours - Users - Fanvillsert      Porfile     Control Callin     Control Callin     Control Cancer      Metamologi      Metamologi      Set Control Cancer      Metamologi      Set Control Cancer      Metamologi      Set Control Cancer      Metamologi      Set Control Cancer      Metamologi      Set Control Cancer      Metamologi      Set Control Cancer      Metamologi      Set Control Cancer      Metamologi      Set Control Cancer      Metamologi      Set Control Cancer      Metamologi      Set Control Cancer      Metamologi      Set Control Cancer      Metamologi      Set Control Cancer      Metamologi      Set Control Cancer      Set Control Cancer | ed Call Appearance<br>all Appearance allows administrato<br>all Appearance allows administrato<br>(Advertishing)<br>(Advertishing)<br>(Advert                                                                                                    | Cancel             | IERE TO ACCESS This system is running<br>is system is running<br>il devices or lines to you<br>-Dial calls<br>againg calls<br>location                                                                                                    | E BROADSOFT INTEROP PORTAL<br>BroadWorks Release 22.0                                                                     | ne. Define the line policy on Device Policies page.                                                                                                    | Halo - Home<br>Nelcome (Loosid)<br>Edit<br>Edit                         |
| broadsoft      sroup - Users - FarwUser1  ptons: Foutie - Shar  Sused C  Collector Calls Collector Calls  | ed Call Appearance<br>all Appearance allows administrato<br>all Appearance allows administrato<br>all Appearance allows administrato<br>all Appearance allows administrato<br>all Appearance allows administrato<br>allow call<br>allow call<br>allow call<br>bittple Call Ammgement: On the<br>Bindge Warming tone: When<br>Bindge Warming tone: When<br>Bindge Warming tone:                                                                                                    | Cancel             | IERE TO ACCESS T<br>his system is running<br>if devices or lines to you<br>-Diat calls<br>Paging calls<br>location<br>) seconds                                                                                                    | If BROADSOFT INTEROP PORTAL<br>BroadWorks Release 22.0                                                                    | one. Define the line policy on Device Policies page.                                                                                                    | Helo - Home<br>Nelcome (Looold<br>Edit<br>Edit<br>Edit                  |
| broadsoft Group - Users - Farvillser1  perions: Endle      Calls Control Calls Control Calls Co | OK ed Call Appearance all Appearance all Appearance allows administrato all Appearance allows administrato all Appearance allows administrato all Appearance allows administrato all Appearance allows administrato and and all all and all all allows administrato administrato admin                                                                                                    | Cancel             | HERE TO ACCESS TH<br>is system is running<br>at devices or lines to you<br>-Dial calls<br>aging calls<br>location                                                                                                    | IE BROADSOFT INTEROP PORTAL<br>BroadWorks Release 22.0                                                                    | ns. Define the line policy on Device Policies page.<br>Line Port<br>7341001@as kopt br<br>7341002@as kopt br<br>7341002@as kopt br<br>7341002@as kopt br                                                                                                    | Helo - Hone<br>Velcome (Locout)<br>Edit<br>Edit<br>Edit<br>Edit<br>Edit |

创建好组以后,可以在多个终端上注册新建的账号,注册时用户名和密码都是用主账号的用户名和密码,注册的 SIP User 采用新建的 SCA 账号名注册即可,实际上组内的所有

成员都共享了主账号的配置信息和属性.

## 2.2 话机端配置

● Fanvil 话机注册到 BroadSoft 服务器,可以在多个终端注册上面创建的号码。

|        | SIP                  | 号规则 基本设定  | RTCP-XR                                                            | SIP热点                  |             |        |
|--------|----------------------|-----------|--------------------------------------------------------------------|------------------------|-------------|--------|
| › 系统   |                      |           |                                                                    |                        |             |        |
| > 网络   | 线路 SIP 1 ▼           | 合心 中的 C   | <b>C</b> A 早 田                                                     | broa                   | dsoft SIP服务 | 务器地址   |
| > 线路   | 线路状态                 |           | SIP代理服                                                             | 务器地址                   | FOED        | .net 🕜 |
| › 电话设置 | 用广告<br>显示名<br>验证用户名  | Fermilian | ③         SIPULE           ③         备用代理           ④         备用代理 | 安離納口<br>發务器地址<br>發冬器進口 | 5060        | 0      |
| > 电话本  | 验证密码服务器名称            | •••••     | <ul> <li>Outbound</li> <li>Outbound</li> </ul>                     | 山服务器地址<br>山服务器端口       |             | 0      |
| > 通话记录 | 启用                   |           | 域                                                                  | 叱号的田白                  | 夕宓印         | 0      |
| › 快速键  | 编码设定 >> 🕜<br>高级设定 >> |           | MEDEDI                                                             |                        | 10 10 HJ    |        |
|        | 全局设置 >>              | 提交        |                                                                    |                        |             |        |

 Fanvil 话机注册到 BroadSoft 服务器后,要设置服务器类型:登录话机 web 网页, 进入线路 > SIP > 高级设定,指定服务器类型为 BroadSoft,如图:

|        | SIP 收号规则                          | 基本设定                           | RTCP-XR                                    | SIP热点           |       |
|--------|-----------------------------------|--------------------------------|--------------------------------------------|-----------------|-------|
| > 系统   | 启用无条件转接<br>启用忙线转接                 |                                |                                            |                 | 0     |
| > 网络   | 启用无应答转接<br>启用拒接匿名来电               |                                | 停用无应答转接 <t< th=""><th></th><th>0</th></t<> |                 | 0     |
| > 线路   | 允许匿名呼出<br>允许呼叫等待                  |                                | ② 禁止匿名呼出           ② 禁止呼叫等待                |                 | 0     |
| > 电话设置 | 指定服务器类型                           | BroadSoft V                    | DNS 模式                                     | A               | • •   |
| > 电话本  | 注册有效期<br>使用VPN                    | 3600 📂 🥑                       | 保持联机要型保持联机周期                               | 30              | 1 0 0 |
| > 通话记录 | 使用STUN<br>URI转换                   |                                | 同步话们时间<br>启用通话计时<br>演乐#20th20ch            |                 |       |
| > 快捷鍵  | DTMF英型<br>DTMF SIP INFO模式<br>传输协议 | AUTO V<br>发送10/11 V<br>UDP V 2 | 通话趋则设定<br>启用Rport<br>启用PRACK               | 0<br>2 0<br>2 0 | P     |
|        | SIP版本<br>来电显示头域                   | RFC3261 V 🕐<br>PAI-RPID- V 🕜   | 保持认证<br>自动使用TCP传输                          |                 |       |

Fanvil 话机使用 SCA 功能, 需要开启 SCA 功能: 登录话机 web 网页, 进入线路 > SIP > 高级设定, 开启 SCA (如果 SCA 未开启,则注册线路为 Private Line), 如 图:

|        | SIP 收号规则                  | 基本设定          | RTCP-XR SIP热点            |     |
|--------|---------------------------|---------------|--------------------------|-----|
| > 系统   | 允许匿名呼出<br>允许呼叫等待          |               | <ul> <li></li></ul>      | Ø   |
| > 网络   | 指定服务器类型<br>注册有效期          | BroadSoft 🔻 🥝 | DNS 模式<br>保持联机类型         |     |
| > 线路   | 使用VPN<br>使用STUN           |               | 保持联机周期                   | 30  |
| > 电活设置 | URI转换<br>DTMF类型           |               | 启用通话计时<br>通话超时设定         |     |
| > 电话本  | DTMF SIP INFO模式<br>传输协议   | 发送10/11 ▼ 🕜   | 启用Rport<br>启用PRACK       |     |
| · 通话记录 | SIP版本<br>来电显示头域           | RFC3261 V     | 保持认证<br>自动使用TCP传输        |     |
| > 快捷鍵  | 配置兼容特殊服务器<br>开启user=phone | 0<br>0        | 开启Feature Sync<br>开启GRUU | • Ø |
|        | 开启SCA<br>开启BLF List       | © ©           | BLF服务器<br>BLF List 号码    | Ø   |

 配置好账号并注册成功后,为了方便查看组内通话的状态,可以到 Function key 页面配置 Dsskey 为启用 Shared Call Appearance 的 Line,每一个 Line 键都可以代 表一个 Call Appearance,可以参考 2.3 节 Line 键灯了解通话的状态。
 为了方便进行 private hold,可以到 Function key 页面 配置 Dsskey 为 private hold
 键。注意 public hold 键为通话中的 softkey-hold。

|        | 快捷键                               | Softkey设置  |                                   |           |                |                  |      |
|--------|-----------------------------------|------------|-----------------------------------|-----------|----------------|------------------|------|
| > 系统   |                                   |            |                                   |           |                |                  |      |
| > 网络   | DSS Page Settings<br>DSS LCD Page | Settings   | 新增第二屏页面                           | 删除        |                | 页2               | ¥    |
| > 线路   | DSS Home Pag                      | e          | None ▼<br>提交                      |           |                |                  |      |
| > 电话设置 | 快捷键设置                             |            |                                   |           |                |                  |      |
| > 电话本  | 重置BLF Transfe<br>按键               | ir类型<br>类型 | 建立新通话<br>姓名                       | ▼ 提交<br>值 | 子类型            | 线路               | 抢接号码 |
| > 通话记录 | DSS Key 1-1<br>DSS Key 1-2        | 线路<br>线路   | •         •           •         • |           | 无<br>天<br>て    | SIP1 V<br>SIP2 V |      |
| > 快捷键  | DSS Key 1-3<br>DSS Key 1-4        | 线路         | ▼                                 |           | 元<br>无<br>て    | SIP3 V           |      |
|        | DSS Key 1-5                       | 功能鏈        | T                                 |           | Private Hold 🔻 | Auto 🔻           |      |
|        | DSS Key 1-6                       | 功能鏈        | •                                 |           | 耳机 ▼           | Auto 🔻           |      |
|        | DSS Key 2-1                       | 无          | <b>T</b>                          |           | 无 🔻            | Auto 🔻           |      |
|        | DSS Key 2-2                       | 无          | T                                 |           | 无 🔻            | Auto 🔻           |      |
|        | DSS Key 2-3                       | 无          | <b>Y</b>                          |           | 无 【            | Auto 🔻           |      |

● 注意每台注册到 BroadSoft 服务器的话机都要按照如上步骤配置好,就可以使用 SCA 功能了。

## 2.3 指示灯状态

为了方便查看组内通话的状态,可以配置 DSSKEY 为启用 SCA 的线路,不同状态下 Line LED 状态如下:

| State&direction             | Local | Remote |
|-----------------------------|-------|--------|
| Idle                        | 灭     | 灭      |
| Seized                      | 绿灯常亮  | 红灯常亮   |
| Progressing (outgoing call) | 绿灯快闪  | 红灯快闪   |

| Alerting (incoming call)    | 绿灯快闪 | 绿灯快闪 |
|-----------------------------|------|------|
| Active                      | 绿灯常亮 | 红灯常亮 |
| Public Held (hold)          | 绿灯慢闪 | 红灯慢闪 |
| Held-private (private hold) | 绿灯慢闪 | 红灯常亮 |
| Bridge-active (Barge-in)    | 绿灯常亮 | 红灯常亮 |
| Bridge-held                 | 绿灯常亮 | 红灯常亮 |

#### 2.4 Shared Call Appearance(SCA)场景实例

为了便于用户理解,这里介绍几个场景实例。

情景中,经理和秘书注册了相同的 SCA 账号,并按照上述步骤配置好。

场景 1: 当这个账号有一通来电时,经理和秘书的话机都会收到该来电并振铃。如果 经理很忙,他可以直接拒接来电,停止振铃;而秘书的话机仍会一直振铃直到她拒接/应答 通话或来电超时。

场景 2: 当这个账号有一通来电时,假如秘书接起通话后需要经理接听,他可以按下 public hold 键保持该通话,并通知经理,经理按下相同的 SCA 对应的 Line 键即可接听该 通话。

场景 3: 当前经理与客户建立一路重要的通话,需要离开一段时间,如果他不想其他 人取回该通话,他可以按下 private hold 功能键。

场景 4: 当前经理与客户建立一路通话,需要秘书参与记录,秘书可以按下对应的 SCA line 键 bargin-in 该通话。